# Creating and Using Rubrics in Anthology (Campus Labs)

Center for Excellence in Teaching and Learning

Capital University

Fall 2020

# campuslabs •

Your Campus Labs Platform at Capital University

#### Baseline

Assess student learning and success through surveys, rubrics, and benchmarking

#### **Compliance Assist**

Connect and manage your program review and accreditation efforts

#### Beacon

meaningful data

Planning

planning efforts

Retain students using analytics and early-alerts

**Course Evaluations** 

Elevate teaching and learning with

#### Capture learning through

**Chalk & Wire** 

portfolios, field placements, and collective review of artifacts

#### Engage

Promote meaningful engagement experiences across campus

#### Faculty

Manage course rosters, course evaluations, and more with a personalized dashboard

#### Outcomes

Assess academic and co-curricular alignment and performance

**Insight** Decipher campus-wide data for informed decision-making

Connect and manage your strategic

**Locations** Track the use of facilities across campus

#### Rubrics

Conduct direct assessment using customized and best practice rubric templates

# campuslabs -

Your Campus Labs Platform at Capital University

#### **Baseline**

Assess student learning and success through surveys, rubrics, and benchmarking

#### Beacon

Retain students using analytics and early-alerts

#### **Chalk & Wire**

Capture learning through portfolios, field placements, and collective review of artifacts

#### **Compliance Assist**

Connect and manage your program review and accreditation efforts

#### **Course Evaluations**

Elevate teaching and learning with meaningful data

#### Engage

Promote meaningful engagement experiences across campus

#### Faculty

Manage course rosters, course evaluations, and more with a personalized dashboard

#### Insight

Decipher campus-wide data for informed decision-making

**Locations** Track the use of facilities across campus

#### **Rubrics**

Conduct direct assessment using customized and best practice rubric templates

### Click here or go to https://capital.campuslabs.com/rubrics

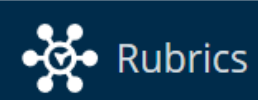

Δ

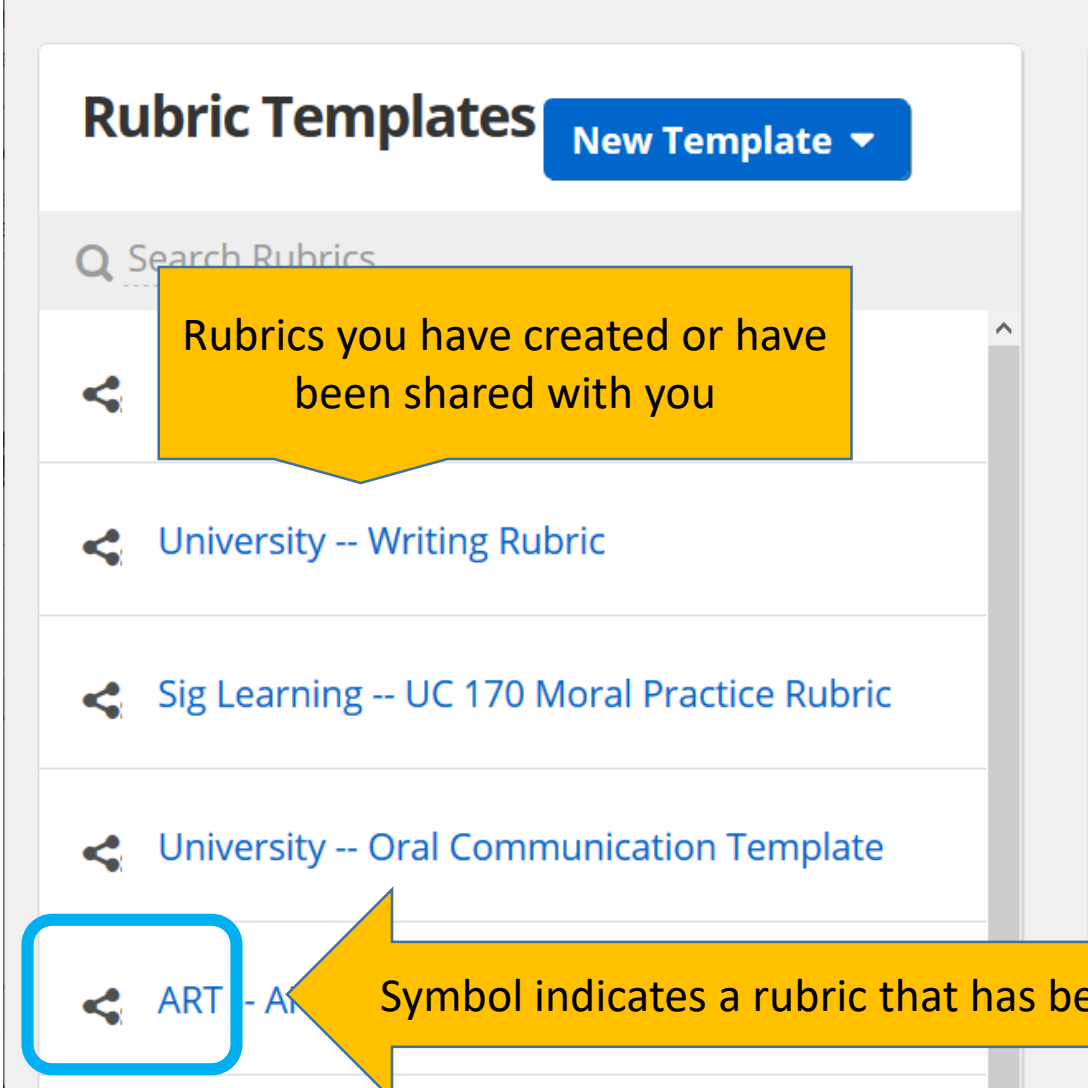

| Assess          | sments                       |                   | + Add  |
|-----------------|------------------------------|-------------------|--------|
| <b>Q</b> Search | Assessments                  |                   |        |
| Title           | Assessments you have created | Template E        | ntries |
| SP20 CRI        | using specific rubrics       | University Oral C | 0      |
| SP20 ESL        | 04 Writing                   | Copy - University | 0      |
| Test 2          |                              | Global Learning   | 0      |
| Test            | with you                     | Technology Compe  | 0      |

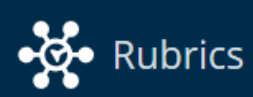

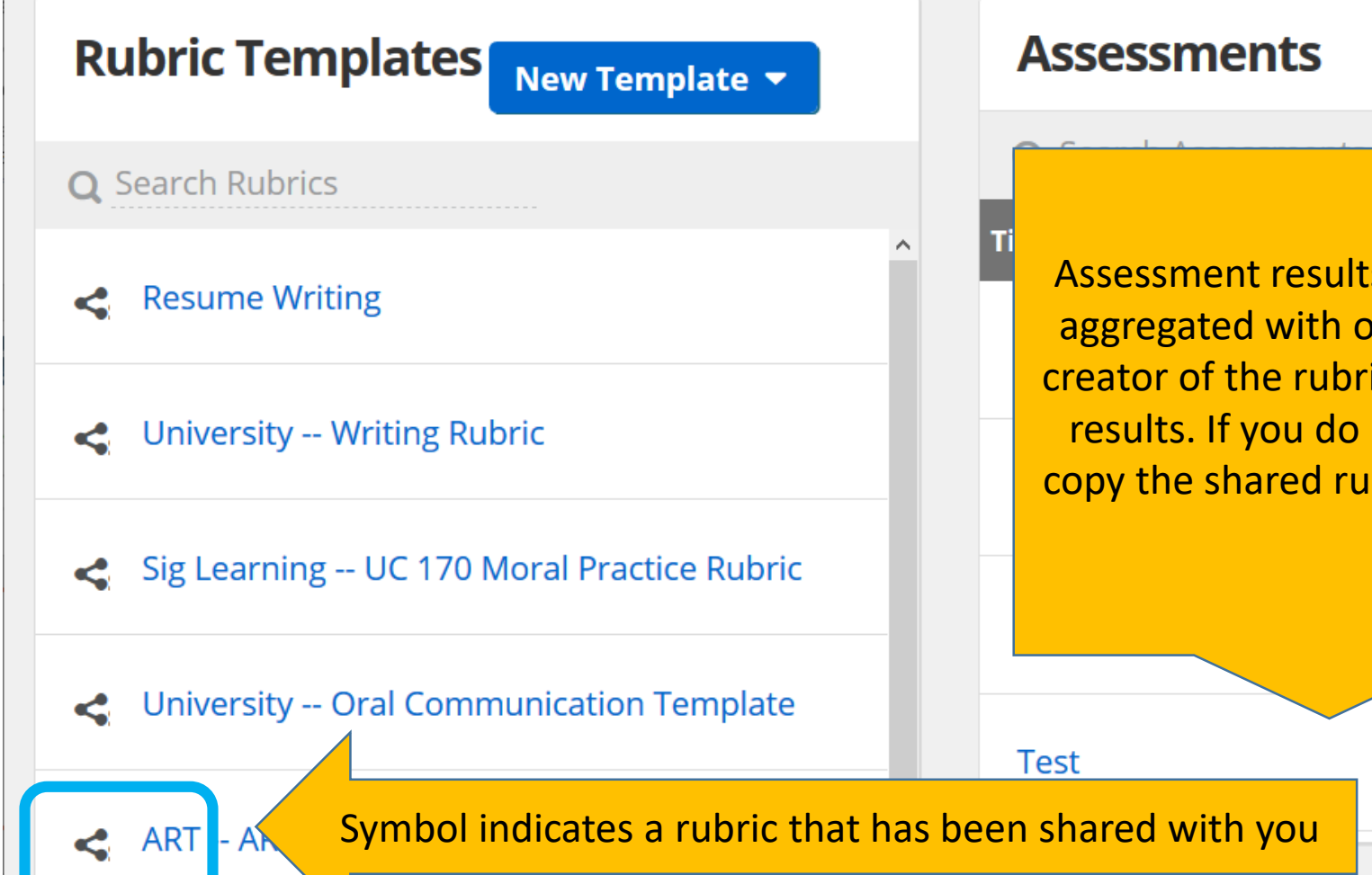

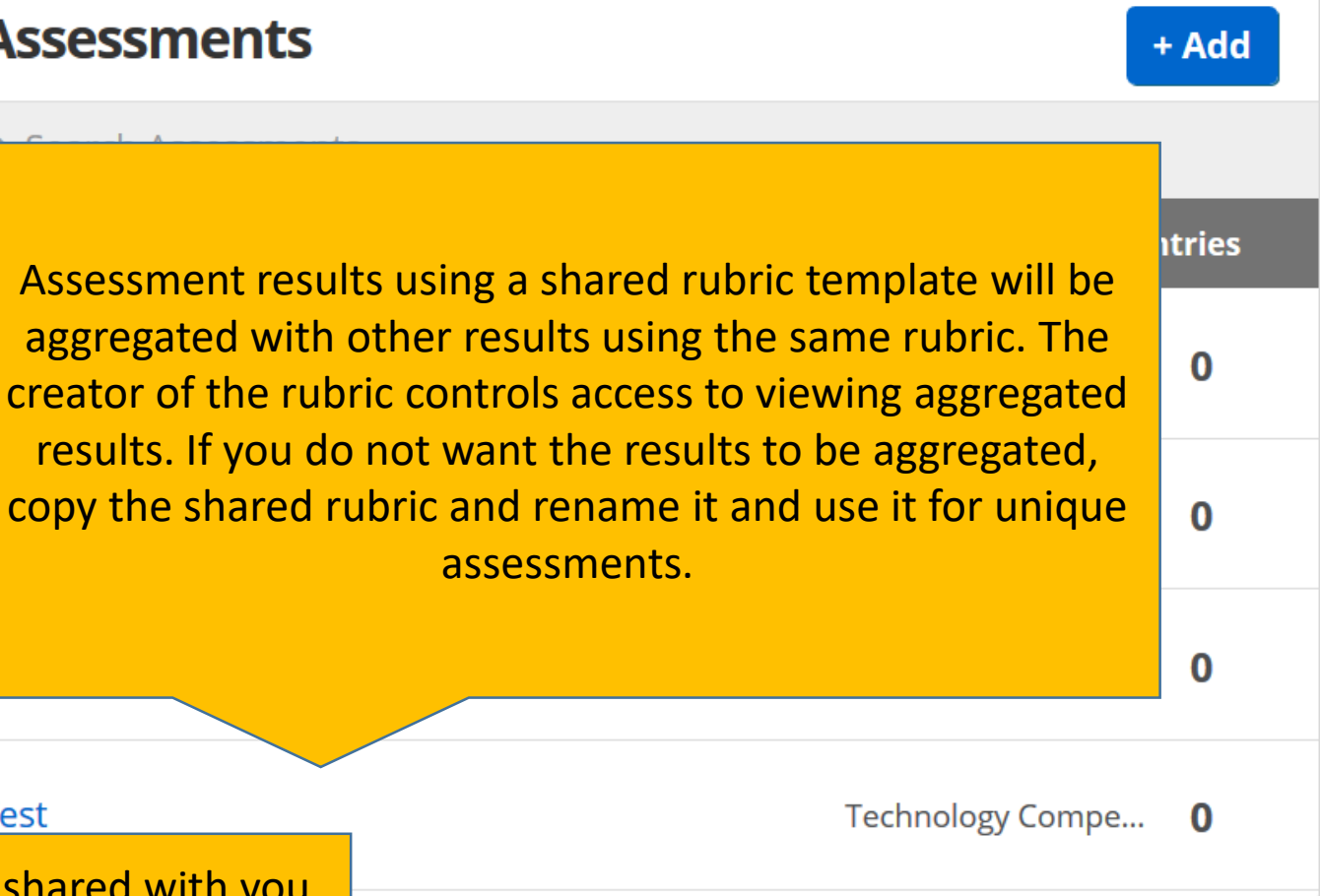

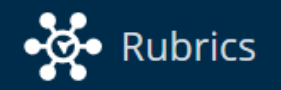

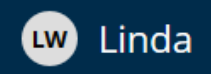

| <b>Rubric Templates</b>                    | New Template 🔻                                                | Assessme        | nts                                                                               | + Add  |
|--------------------------------------------|---------------------------------------------------------------|-----------------|-----------------------------------------------------------------------------------|--------|
| <b>Q</b> Search Rubrics                    | Start with a Formatted Rubric<br>Create a Rubric from Scratch | Q Search<br>tle | To create a new Rubric Template click on New<br>Template and choose either option | ntries |
| Resume Writing                             |                                                               | SP20 CRIM 380   | University Oral C                                                                 | 0      |
| <ul> <li>University Writing Rul</li> </ul> | bric                                                          | SP20 ESL 04 Wri | ting Copy - University                                                            | 0      |
| Sig Learning UC 170 N                      | Moral Practice Rubric                                         | Test 2          | Global Learning                                                                   | 0      |
| <ul> <li>University Oral Comm</li> </ul>   | nunication Template                                           | Test            | Technology Compe                                                                  | 0      |
| ART ART-210 Templat                        | ie –                                                          |                 |                                                                                   |        |

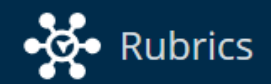

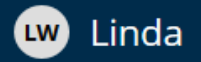

### **Formatted Templates**

| <b>Q</b> Search Rubric Templates       |  |
|----------------------------------------|--|
| Assessment Topics (3)                  |  |
| Career Skills (7)                      |  |
| Integrative and Applied Learning (1) 🗸 |  |
| Intellectual and Practical Skills (10) |  |
| Creative Thinking                      |  |
| Critical Thinking                      |  |
| Information Literacy                   |  |
| Inquiry and Analysis                   |  |
| Oral Communication                     |  |
| Problem Solving                        |  |
| Quantitative Literacy                  |  |

12.....

Template Details

There are multiple formatted Rubric Templates, including most of the AAC&U VALUE Rubrics

*Select a template from the list on the left to preview the rubric's dimensions and achievement values.* 

Use a Blank Template

Cancel

**Use This Template** 

| <b>Q</b> Search Rubric Templates                                                         |   |
|------------------------------------------------------------------------------------------|---|
| Assessment Topics (3)                                                                    | ~ |
| Career Skills (7)                                                                        | ~ |
| Integrative and Applied Learning (1)                                                     | ~ |
| Intellectual and Practical Skills (10)                                                   |   |
| Creative Thinking                                                                        |   |
| Critical Thinking                                                                        |   |
| Information Literacy                                                                     | > |
| Inquiry and Analysis                                                                     |   |
| Oral Communication                                                                       |   |
| Orar communication                                                                       |   |
| Problem Solving                                                                          |   |
| Problem Solving<br>Quantitative Literacy                                                 |   |
| Problem Solving<br>Quantitative Literacy<br>Reading                                      |   |
| Problem Solving<br>Quantitative Literacy<br>Reading<br>Teamwork                          |   |
| Problem Solving<br>Quantitative Literacy<br>Reading<br>Teamwork<br>Written Communication |   |

### Template Details

### Information Literacy

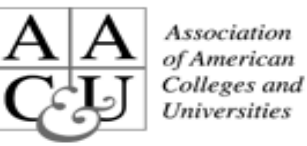

The ability to know when there is a need for information, to be able to identify, locate, evaluate, and effectively and responsibly use and share that information for the problem at hand. - Adopted from the National Forum on Information Literacy

|                                                                 | Achievement V  | alues:        |            |           |
|-----------------------------------------------------------------|----------------|---------------|------------|-----------|
| Dimensions:                                                     | Capstone       | Milestones    | Milestones | Benchmark |
| Determine the Extent of                                         |                |               |            |           |
| Click on the Rubric Te                                          | emplate to b   | e able to see |            |           |
| the Dime                                                        | ension details | 5             |            |           |
| Sources ritically                                               |                |               |            |           |
| Use Information Effectively to<br>Accomplish a Specific Purpose |                |               |            |           |
| Access and Use Information<br>Ethically and Legally             |                |               |            |           |

VALUE (Valid Assessment of Learning in Undergraduate Education) is an assessment initiative sponsored by AAC&U (Association of American Colleges & Universities)

Click on "Use this Template" to use

Cancel

| Horizontal - Achievemen             | t Levels   | ; |                                                                            |                                                                           | Rubric Settings                                                      | 🛠 Rubric Tools                                                    |
|-------------------------------------|------------|---|----------------------------------------------------------------------------|---------------------------------------------------------------------------|----------------------------------------------------------------------|-------------------------------------------------------------------|
|                                     |            |   | Capstone                                                                   | Milestones                                                                | Milestones                                                           | Benchmark                                                         |
| Total Rubric Valu                   | ue         |   | 4                                                                          | 3                                                                         | 2                                                                    | 1                                                                 |
| <b>100</b> / 100 points             |            |   | ACHIEVEMENT VALUE 100%                                                     | ACHIEVEMENT VALUE                                                         | ACHIEVEMENT VALUE                                                    | ACHIEVEMENT VALUE                                                 |
| +                                   |            |   | ••••                                                                       | ••••                                                                      | ••••                                                                 | • • • •                                                           |
| Determine the Extent of Informati   | on Need    |   | Effectively defines the                                                    | Defines the scope of the                                                  | <u> </u>                                                             | ining î                                                           |
| Dimension Description               |            | ÷ | question or thesis.<br>Effectively determines<br>key concepts. Types of    | thesis completely. Can<br>determine key concepts.<br>Types of information | Cells - Description                                                  | ns of specific                                                    |
| DIMENSION VALUE:                    |            |   | information (sources) v                                                    | (sources) selected relate 🗸                                               |                                                                      | Df 🗸                                                              |
| 20/                                 | 100 pts    |   | <b>20</b> pts                                                              | <b>13.4</b> pts                                                           | demonstrated k                                                       | nowledge, <sup>o</sup> pts                                        |
| Access the Needed Information       |            |   | Accesses information<br>using effective, well-                             | Accesses information<br>using variety of search                           | ckille attit                                                         |                                                                   |
| Dimension Description               |            | : | designed search strategies<br>and most appropriate<br>information sources. | strategies and some<br>relevant information<br>sources. Demonstrates      | SKIIIS, dttit                                                        | ality.                                                            |
| DIMENSION VALUE:                    |            |   |                                                                            | ability to refine search                                                  |                                                                      |                                                                   |
| 20/                                 | '100 pts   |   | <b>20</b> pts                                                              | <b>13.4</b> pts                                                           | 6.6 pt                                                               | s <b>0</b> pts                                                    |
| Evaluate Information and its Source | ces Critic |   | Chooses a variety of information sources                                   | Chooses a variety of information sources                                  | Chooses a variety of information sources.                            | Chooses a few information<br>sources. Selects sources             |
| Dimension Description               |            | : | appropriate to the scope<br>and discipline of the                          | appropriate to the scope<br>and discipline of the                         | Selects sources using<br>basic criteria (such as<br>relevance to the | using limited criteria (such<br>as relevance to the               |
| DIMENSION VALUE:                    |            |   | Selects sources after                                                      | Selects sources using                                                     | research question and                                                | research question).                                               |
| 20/                                 | /100 pts   |   | 20 pts                                                                     | 13.4 pts                                                                  | 6.6 pt                                                               | s <b>0</b> pts                                                    |
| Use Information Effectively to Acco | omplish    |   | Commu cates, organ                                                         | Communicates, organizes<br>and synthesizes                                | Communicates and organizes information                               | Communicates information from                                     |
| Dimension Description               |            | : | synt<br>fro                                                                | cal Dimonsions                                                            | irces. The<br>ion is not yet                                         | sources. The<br>information is<br>fragmented and/or used          |
| DIMENSION VALUE:                    |            |   | S Veru                                                                     | cal - Dimensions                                                          | Durpose is not                                                       | inappropriately ~                                                 |
| 20/                                 | '100 pts   |   |                                                                            |                                                                           | 6.6 pt                                                               | s <b>0</b> pts                                                    |
| Access and Use Information Ethica   | ally and L |   | Studen use correctly<br>all of the following<br>information use            | Students use correctly<br>three of the following<br>information use       | Students use correctly<br>two of the following<br>information use    | Students use correctly<br>one of the following<br>information use |
|                                     |            | : | strategies (use of<br>citations and references:                            | strategies (use of<br>citations and references:                           | strategies (use of<br>citations and references:                      | strategies (use of<br>citations and references:                   |
| DIMENSION VALUE:                    |            |   | choice of paraphrasing                                                     | choice of paraphrasing                                                    | choice of paraphrasing                                               | , choice of paraphrasing v                                        |
| 20/                                 | 100 pts    |   | <b>20</b> pts                                                              | 13.4 pts                                                                  | 6.6 pt                                                               | s <b>0</b> pts                                                    |

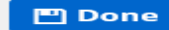

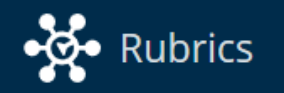

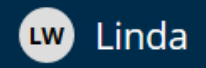

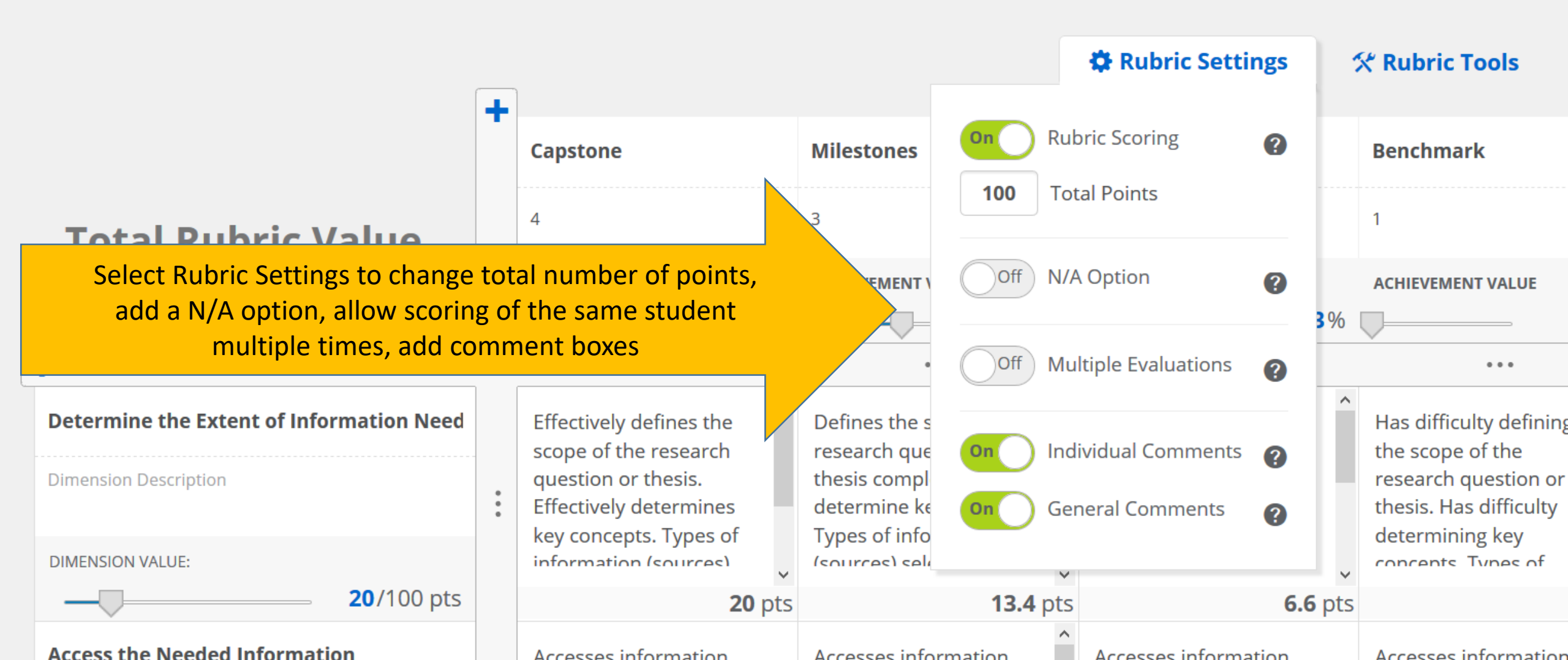

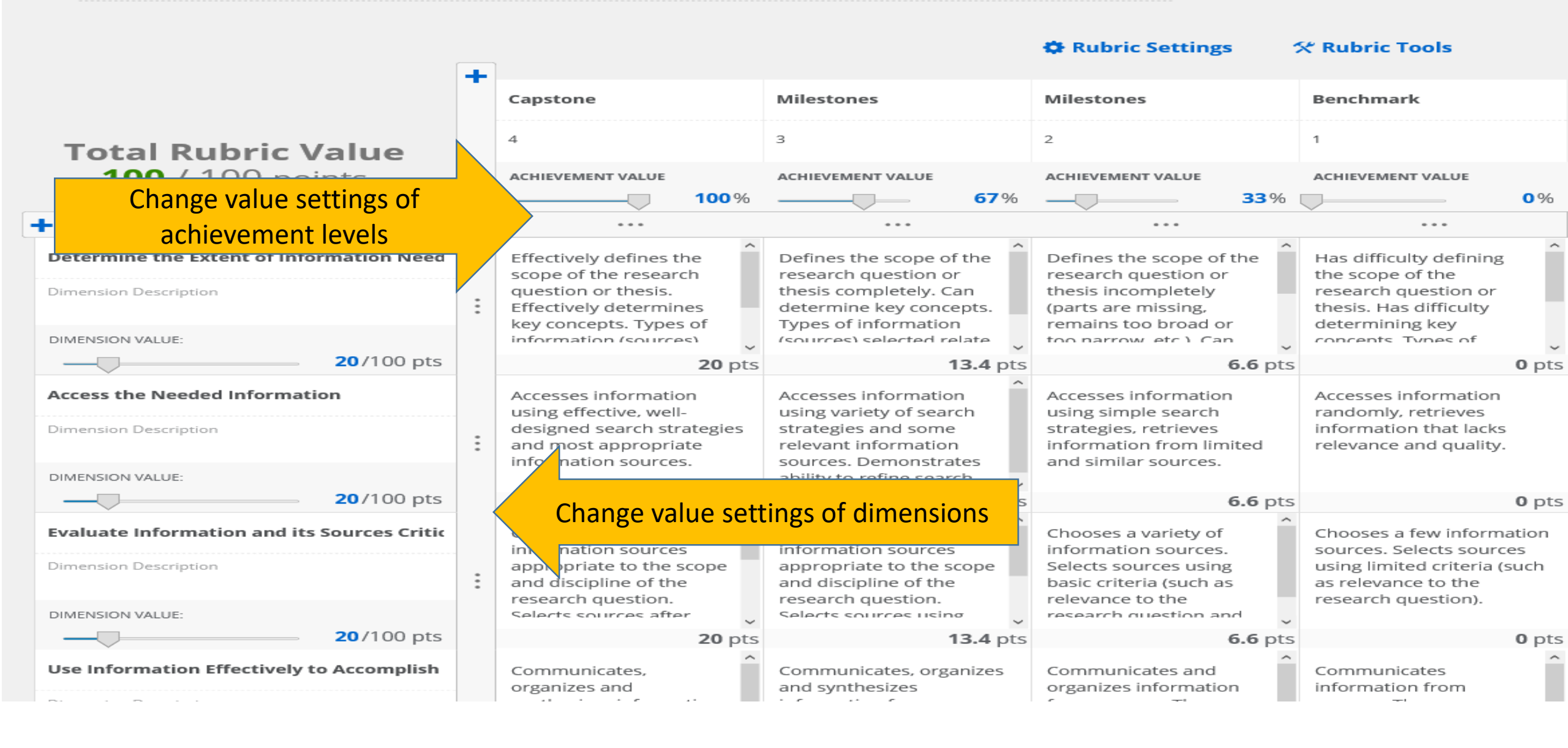

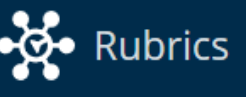

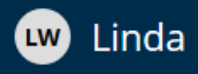

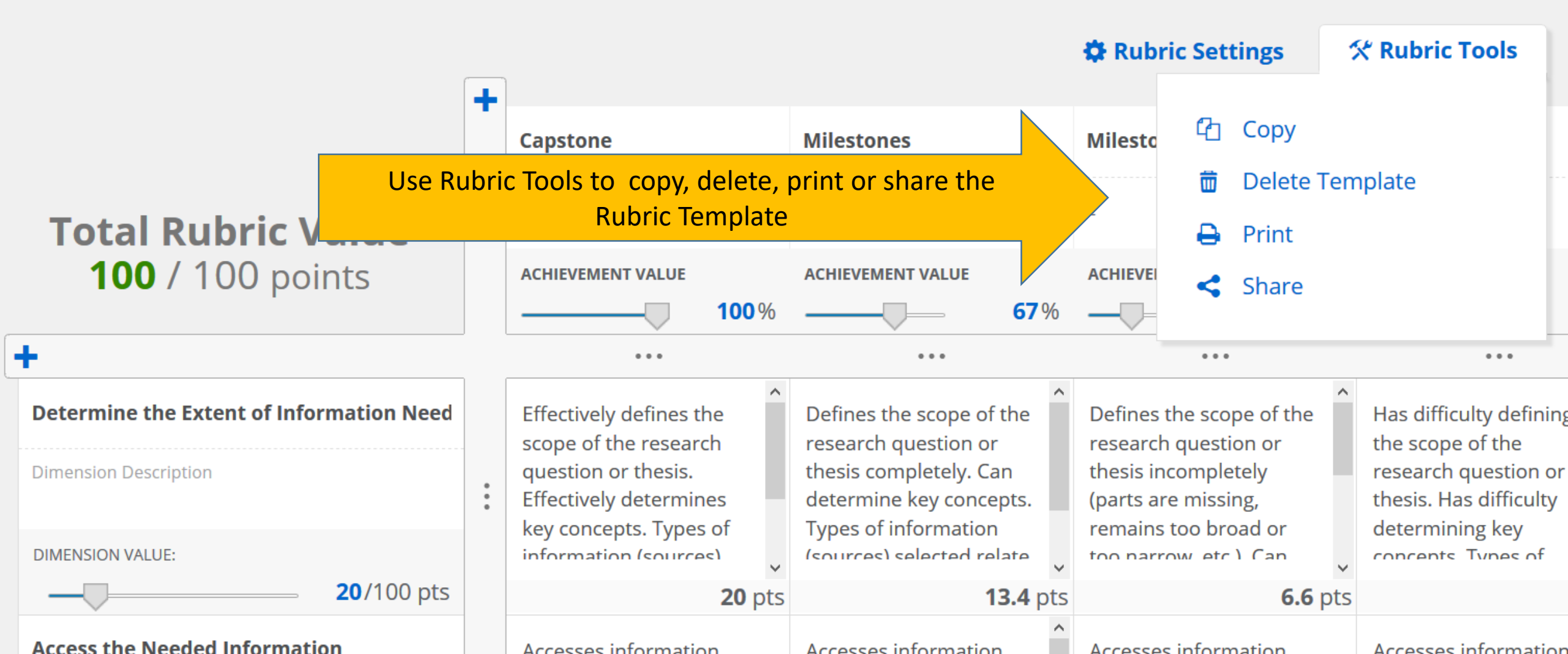

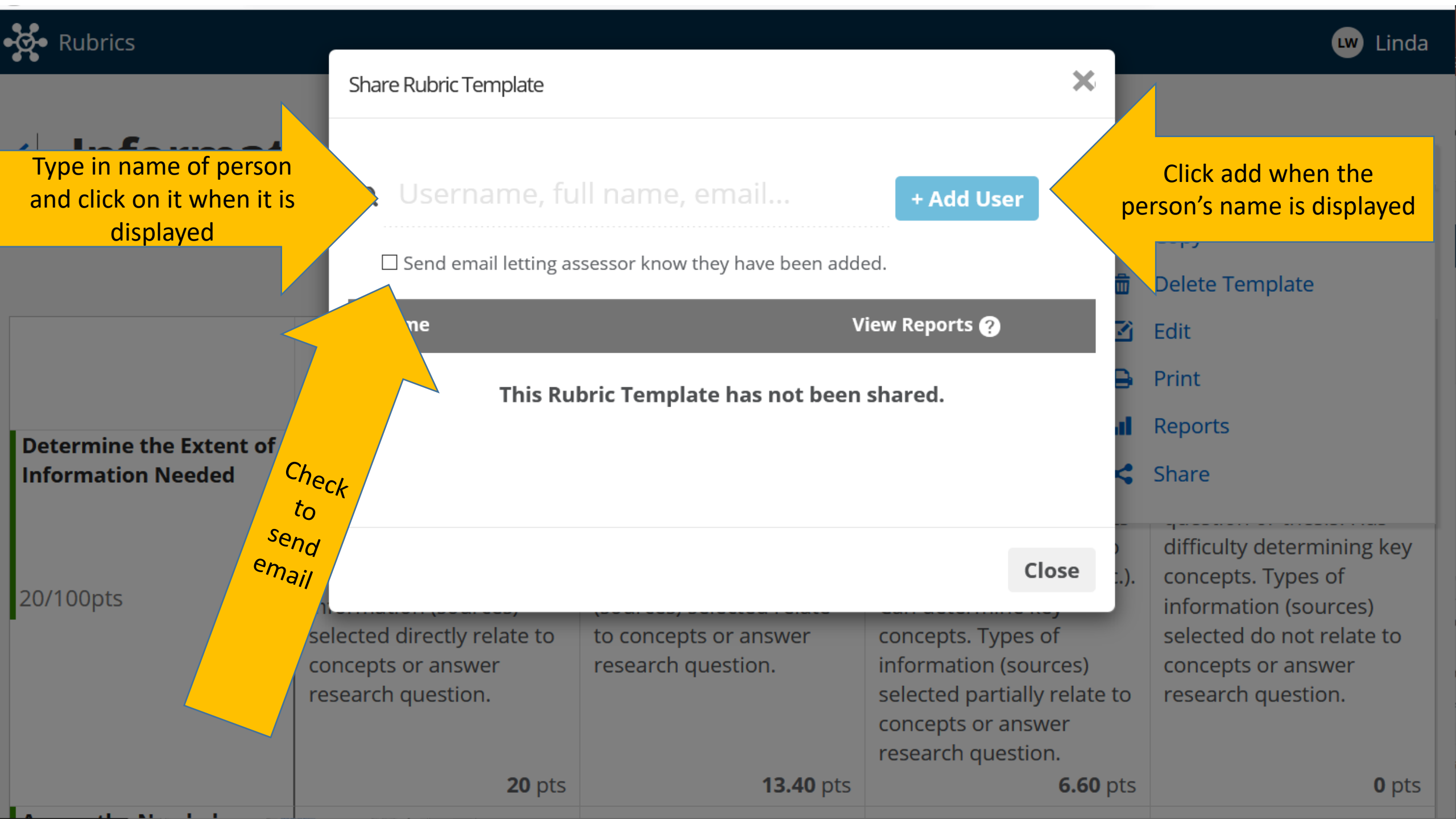

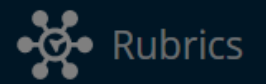

# Informatio

Determine the Extent of Information Needed

Ef

Share Rubric Template

**Q** Username, full name, email...

+ Add User

×

☑ Send email letting assessor know they have been added.

#### Add Message to Email

Andy - wanted you to be aware that this rubric template is available for use in Rubrics.

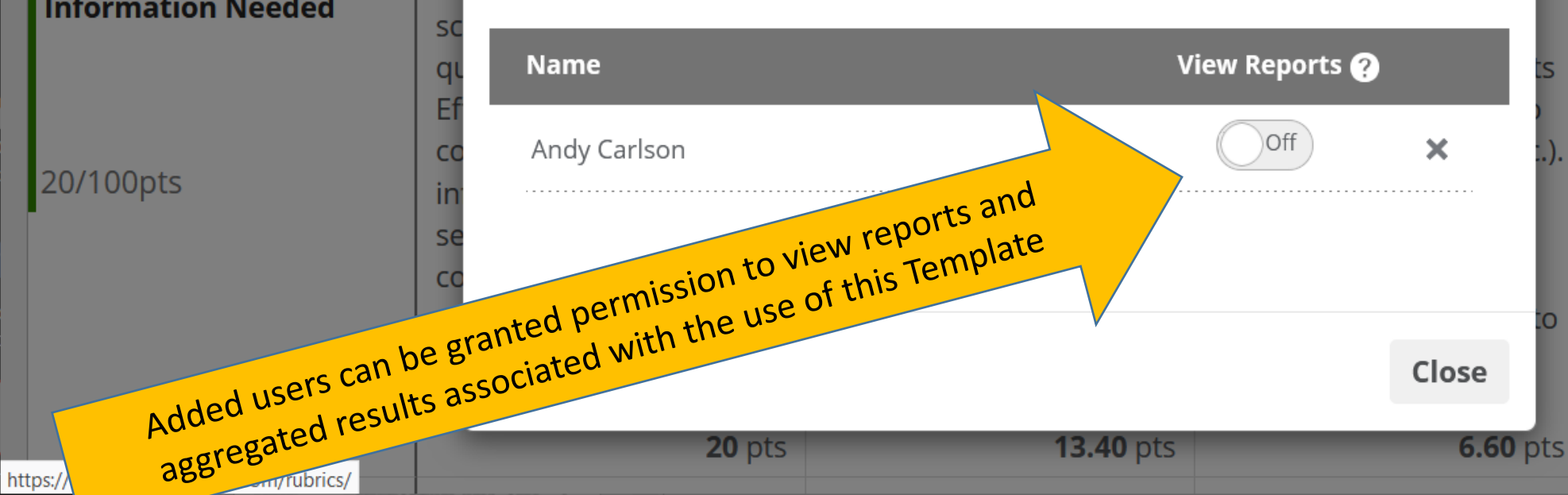

100p **Benchmark** 0% Has difficulty defining the scope of the research question or thesis. Has difficulty determining key concepts. Types of information (sources) selected do not relate to concepts or answer research question.

💵 Linda

**%** Rubric Tools

| ŧ                            | X Rubric Tools                                                                                  |                                               |
|------------------------------|-------------------------------------------------------------------------------------------------|-----------------------------------------------|
| Ξ                            | Benchmark                                                                                       |                                               |
| Ξ                            | 1                                                                                               |                                               |
|                              | ACHIEVEMENT VALUE                                                                               |                                               |
| 33%                          |                                                                                                 | 0%                                            |
|                              |                                                                                                 |                                               |
| e of the                     | Has difficulty defining the scope of the                                                        | ^                                             |
| ily<br>3-                    | research question or<br>thesis. Has difficulty<br>determining key                               |                                               |
| Can                          | concents Types of                                                                               | ~                                             |
| 6.6 pts                      | s (                                                                                             | 0 pts                                         |
| tion<br>ch<br>'es<br>limited | Accesses information<br>randomly, retrieves<br>information that lacks<br>relevance and quality. |                                               |
| es.                          |                                                                                                 |                                               |
| 6.6 pts                      | s (                                                                                             | 0 pts                                         |
| r of<br>ces.                 | Chooses a few informat sources. Selects sources                                                 | tion                                          |
| sing<br>h as                 | using limited criteria (su<br>as relevance to the<br>research question).                        | ıch                                           |
| and 🗸                        | -                                                                                               |                                               |
| 6.6 pts                      | s (                                                                                             | 0 pts                                         |
| nd<br>ation<br>e<br>t yet    | Communicates<br>information from<br>sources. The<br>information is                              | Â                                             |
| ie<br>a is not               | fragmented and/or used                                                                          | d                                             |
| 6.6 pt                       | s (                                                                                             | v<br>o pts                                    |
| rectly                       | Students use correctly                                                                          | î                                             |
| na                           | information use<br>strategies (use of<br>citations and references                               | s;                                            |
| rence                        | choice of paraphrasing                                                                          | ~                                             |
| rence                        | · · · · · · · · · · · · · · · · · · ·                                                           | 0 pts                                         |
| rır                          | rectly<br>ring<br>f<br>arence<br>d with                                                         | rrectly<br>ving<br>f<br>f<br>erence<br>d With |

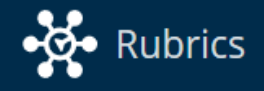

| Rubric Templates New Template -                            |   |
|------------------------------------------------------------|---|
| Q Search Rubrics                                           |   |
| < Resume Writing                                           | ^ |
| <ul> <li>University Writing Rubric</li> </ul>              |   |
| Sig Learning UC 170 Moral Practice Rubric                  |   |
| <ul> <li>University Oral Communication Template</li> </ul> |   |
| ART ART-210 Template                                       |   |

| Assessments                 | + Add                      |
|-----------------------------|----------------------------|
| <b>Q</b> Search Assessments |                            |
| Title                       | Template Entries           |
| SP20 CRIM 380               | University Oral C <b>0</b> |
| SP20 ESL 04 Writing         | Copy - University <b>0</b> |
| Test 2                      | Global Learning <b>0</b>   |
| Test                        | Technology Compe <b>0</b>  |
|                             |                            |

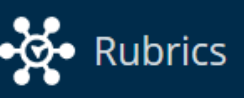

| <b>Rubric Templates</b>                    | New Template 🔻                                                | Assessments                 |                    | + Add   |
|--------------------------------------------|---------------------------------------------------------------|-----------------------------|--------------------|---------|
| <b>Q</b> Search Rubrics                    | Start with a Formatted Rubric<br>Create a Rubric from Scratch | Q Search Assessments<br>tle | Template B         | Entries |
| Resume Writing                             |                                                               | Click here to create a new  | University Oral C  | 0       |
| <ul> <li>University Writing Rul</li> </ul> | oric                                                          | SP20 ESL 04 Writing         | mplate from scrate | 0       |
| Sig Learning UC 170 N                      | Noral Practice Rubric                                         | Test 2                      | Global Learning    | 0       |
| <ul> <li>University Oral Comm</li> </ul>   | nunication Template                                           | Test                        | Technology Compe   | 0       |
| ART ART-210 Templat                        | e                                                             |                             |                    |         |

### Enter Your Rubric Title

|                         |   | 🔳 Sav                   | e 🖪 Save & Done         | 🗱 Rubric Settings       | 🛠 Rubric Tools          |
|-------------------------|---|-------------------------|-------------------------|-------------------------|-------------------------|
|                         | + | Achievement Title       | Achievement Title       | Achievement Title       | Achievement Title       |
| Total Pubric Value      |   | Achievement Description | Achievement Description | Achievement Description | Achievement Description |
| <b>100</b> / 100 points |   | ACHIEVEMENT VALUE       | ACHIEVEMENT VALUE       | ACHIEVEMENT VALUE       | ACHIEVEMENT VALUE       |
| +                       |   | • • •                   | •••                     | • • •                   | ***                     |
| Dimension Title         |   | Add a Description       | Add a Description       |                         |                         |
| Dimension Description   | : |                         |                         |                         |                         |
| DIMENSION VALUE:        |   |                         | B                       | lank templates come v   | with 3 Dimensions       |
| <b>34</b> /100 pts      |   | <b>0</b> pts            | 11                      | and 4 Achievem          | ent Levels              |
| Dimension Title         |   | Add a Description       | Add a Description       |                         |                         |
| Dimension Description   | Ξ |                         |                         |                         |                         |
| DIMENSION VALUE:        |   |                         |                         |                         |                         |
| <b>33</b> /100 pts      |   | <b>0</b> pts            | <b>10.89</b> pts        | 22.11 pts               | <b>33</b> pts           |
| Dimension Title         |   | Add a Description       | Add a Description       | Add a Description       | Add a Description       |
| Dimension Description   | • |                         |                         |                         |                         |
| DIMENSION VALUE:        |   |                         |                         |                         |                         |
| <b>33</b> /100 pts      |   | <b>0</b> pts            | <b>10.89</b> pts        | 22.11 pts               | <b>33</b> pts           |

<u>Cancel</u>

💾 Save

💾 Save & Done

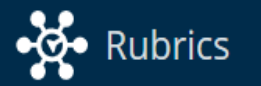

💵 Linda

Λ.

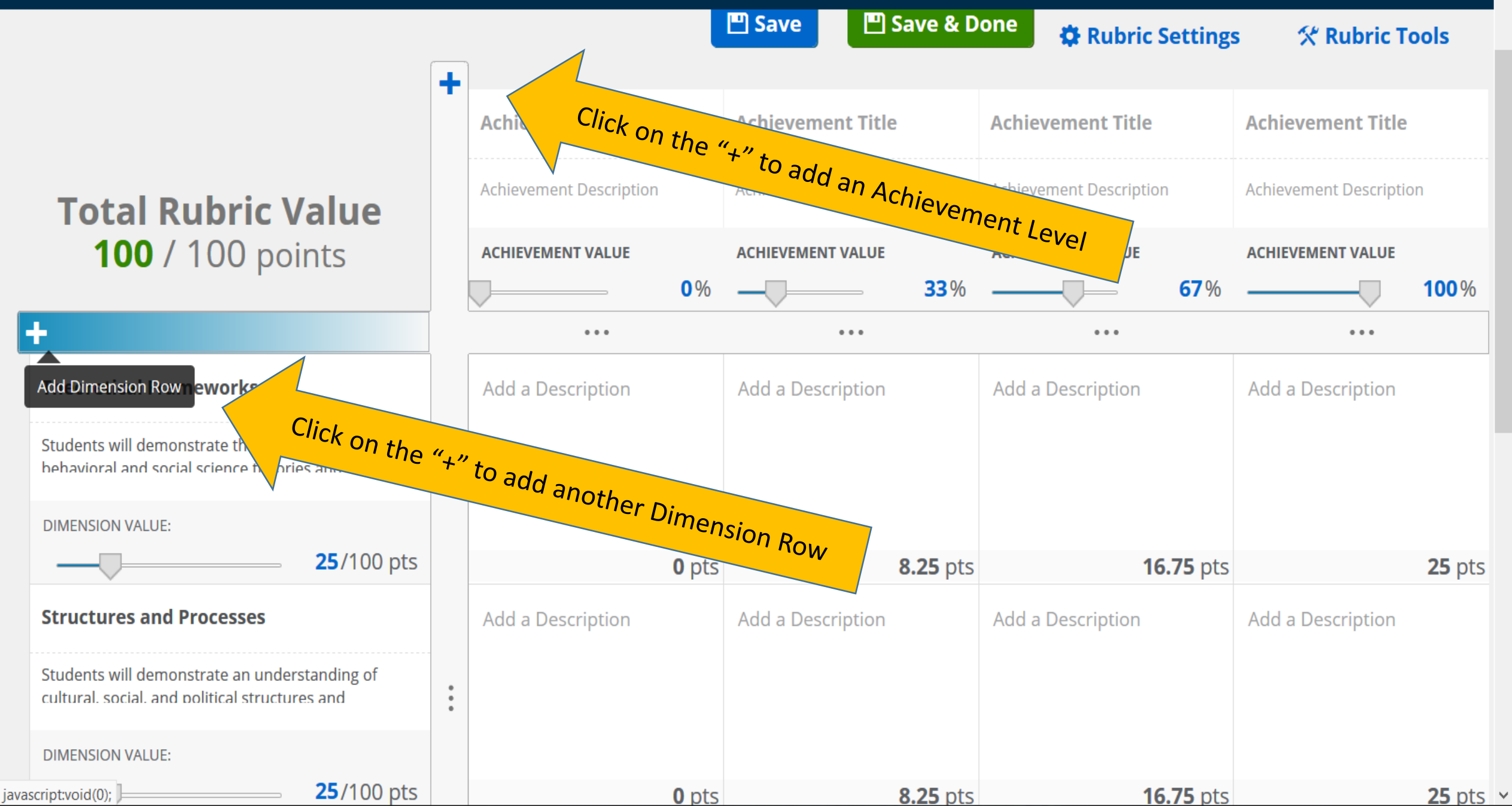

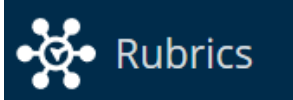

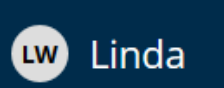

 $\sim$ 

| Structures and Processes                                                                              |       |                   |              | Add a Description                          | Add a Description | Add a Desch  |
|----------------------------------------------------------------------------------------------------|-------|-------------------|--------------|--------------------------------------------|-------------------|--------------|
| Students will demonstrate an understanding of cultural, social, and political structures and          | •     |                   |              |                                            |                   |              |
| DIMENSION VALUE:                                                                                      |       |                   |              |                                            |                   |              |
| <b> 25</b> /100 pts                                                                                   | ;     |                   | <b>0</b> pts | <b>8.25</b> pts                            | <b>16.75</b> pts  |              |
| Evaluation and Interpretation                                                                         |       | Add a Description |              | Add a Description                          | Add a Description | Add a Descri |
| Students will critically evaluate, interpret, and make inferences from social/behavioral science data | *     |                   |              |                                            |                   |              |
| DIMENSION VALUE:                                                                                      |       |                   |              |                                            |                   |              |
| <b> 25</b> /100 pts                                                                                   | 5     |                   | <b>0</b> pts | <b>8.25</b> pts                            | <b>16.75</b> pts  |              |
| Dimension Title                                                                                       |       | d a Description   |              | Add a Description                          | Add a Description | Add a Descri |
| Dimension Description                                                                                 | close | То                | delete       | a row, click on the 3 dot<br>the trash can | s and then select |              |
| DIMENSION VALUE:                                                                                      |       |                   |              |                                            |                   |              |
| <b> 25</b> /100 pts                                                                                   | ;     |                   | 0 pts        | <b>8.25</b> pts                            | <b>16.75</b> pts  |              |

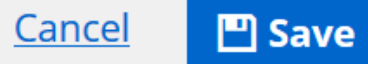

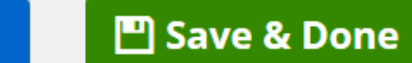

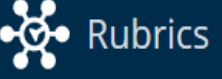

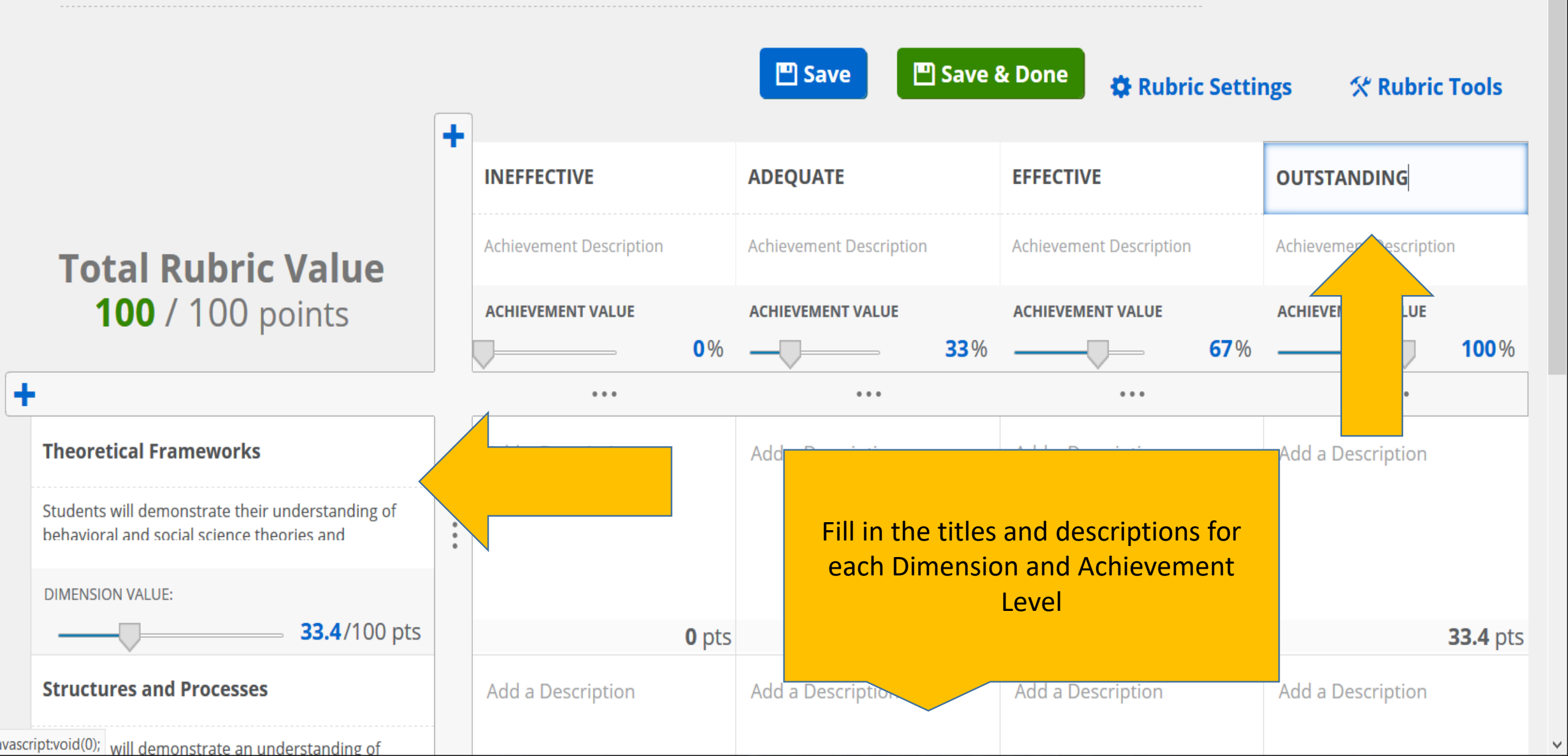

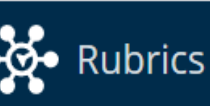

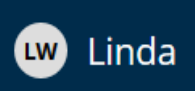

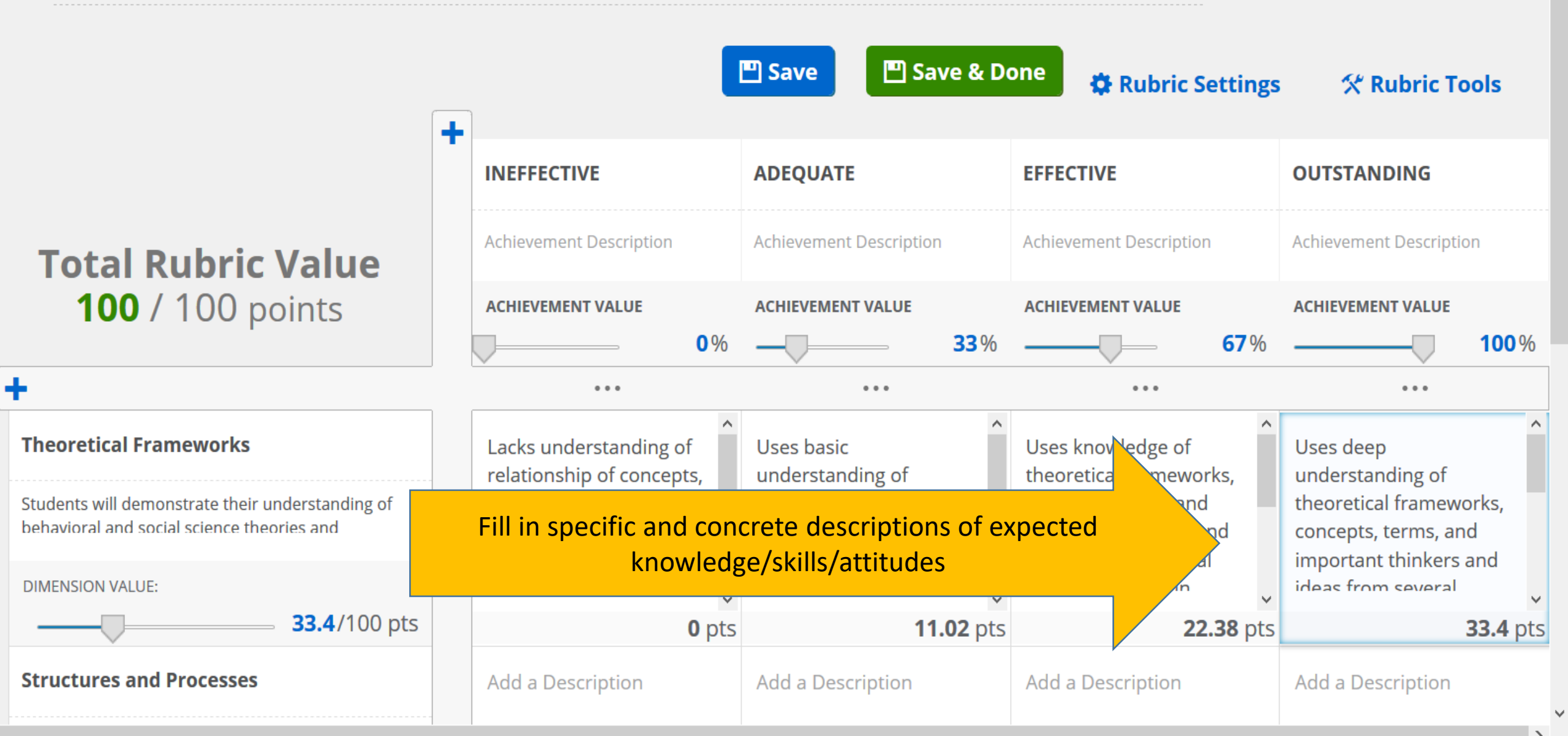

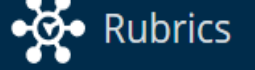

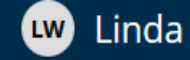

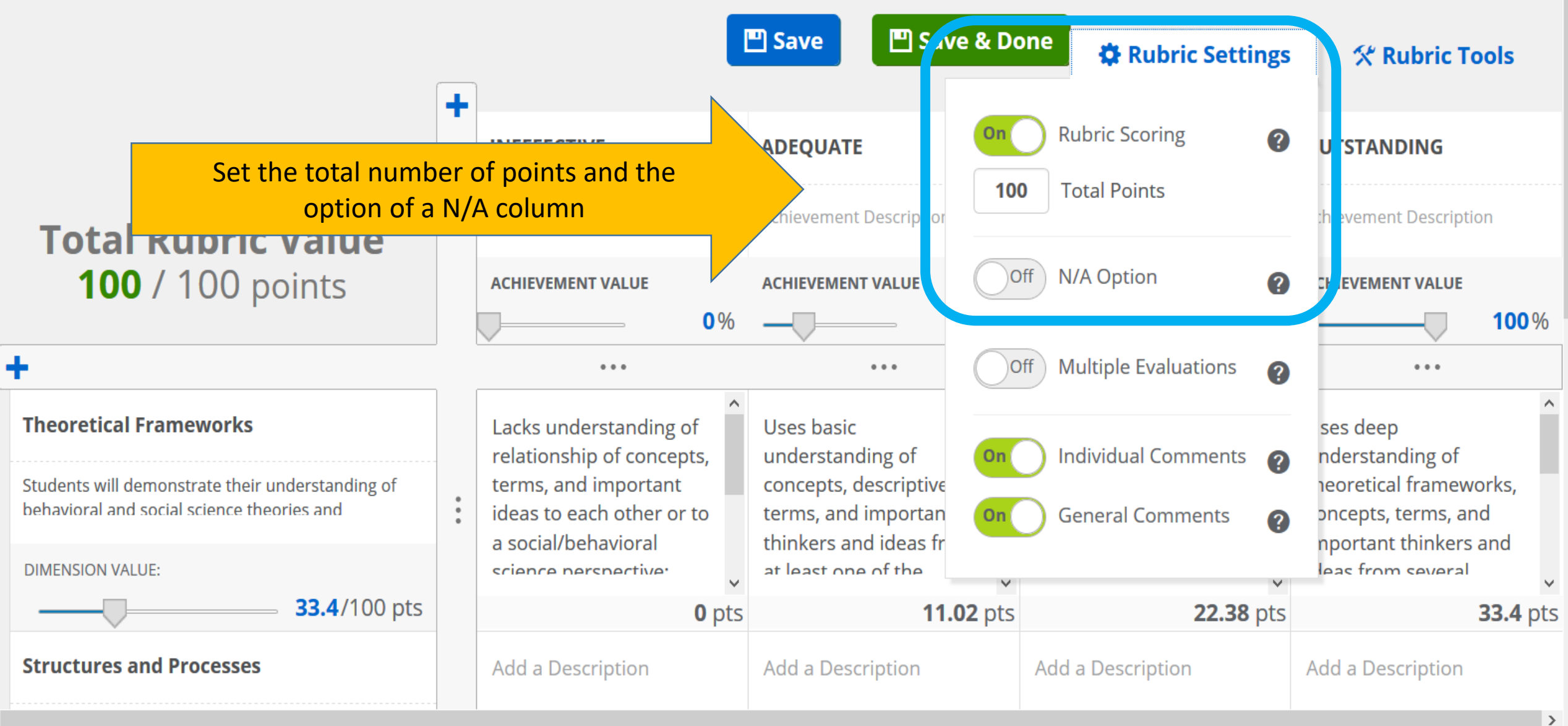

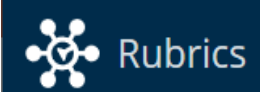

÷

<

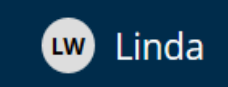

|                                                                                              |   | INEFFECTIVE                                       | ADEQUATE                                                                 | EFFECTIVE                                                               | OUTSTANDING                                                               |
|----------------------------------------------------------------------------------------------|---|---------------------------------------------------|--------------------------------------------------------------------------|-------------------------------------------------------------------------|---------------------------------------------------------------------------|
| Total Rubric Value                                                                           |   | Achievement Description                           | Achievement Description                                                  | Achievement Description                                                 | Achievement Description                                                   |
| Change value settings of<br>achievement levels                                               |   | ACHIEVEMENT VALUE                                 | ACHIEVEMENT VALUE                                                        | ACHIEVEMENT VALUE                                                       | ACHIEVEMENT VALUE                                                         |
| •                                                                                            |   | 000                                               | 000                                                                      | 0 0 0                                                                   |                                                                           |
| Theoretical Frameworks                                                                       |   | Lacks understanding of relationship of concepts,  | Vses basic<br>understanding of                                           | <ul> <li>Uses knowledge of<br/>theoretical frameworks,</li> </ul>       | Uses deep<br>understanding of                                             |
| Students will demonstrate their understanding of behavioral and social science theories and  | • | terms, and important<br>ideas to each other or to | concepts, descriptive<br>terms, and important<br>thinkers and ideas from | concepts, terms, and<br>important thinkers and<br>ideas from two social | theoretical frameworks,<br>concepts, terms, and<br>important thinkers and |
| DIMENSION VALUE:                                                                             |   | a perander avioral                                | at least one of the                                                      | sciences to evolain                                                     | ideas from several                                                        |
| <b>33.4</b> /100 pts                                                                         |   | Change value settin                               | gs of dimensions pts                                                     | <b>22.38</b> pts                                                        | <b>33.4</b> pt                                                            |
| Structures and Processes                                                                     |   | Add a Description                                 | Add a Description                                                        | Add a Description                                                       | Add a Description                                                         |
| Students will demonstrate an understanding of cultural. social. and political structures and | • |                                                   |                                                                          |                                                                         |                                                                           |
| DIMENSION VALUE:                                                                             |   |                                                   |                                                                          |                                                                         |                                                                           |
| <b>33.3</b> /100 pts                                                                         |   | <b>0</b> pts                                      | <b>10.99</b> pts                                                         | <b>22.31</b> pts                                                        | <b>33.3</b> pt                                                            |
| Evaluation and Interpretation                                                                |   | Add a Description                                 | Add a Description                                                        | Add a Description                                                       | Add a Description                                                         |

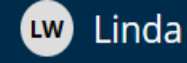

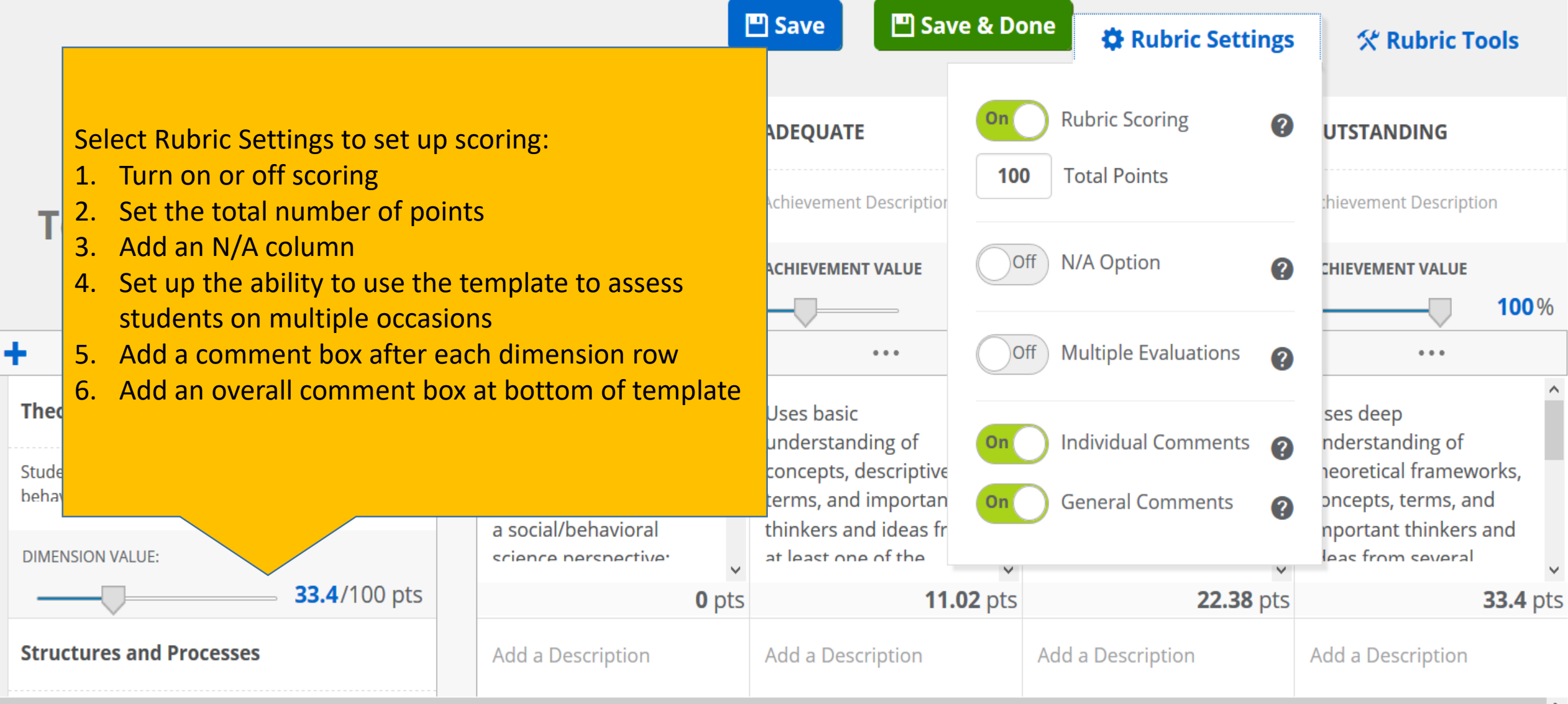

C

•💽 • Rubrics

>

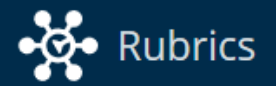

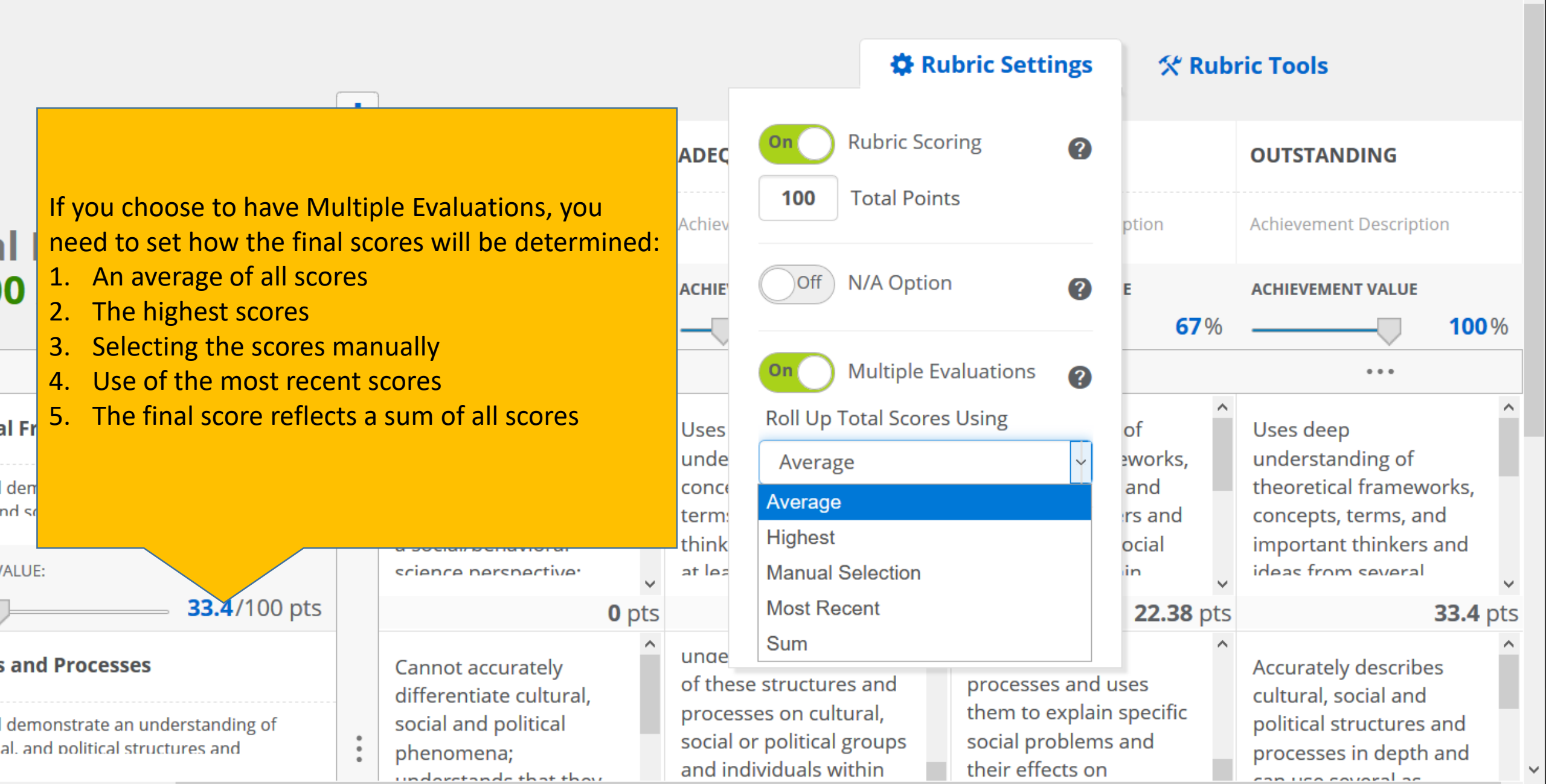

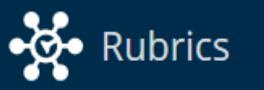

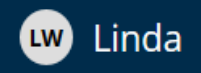

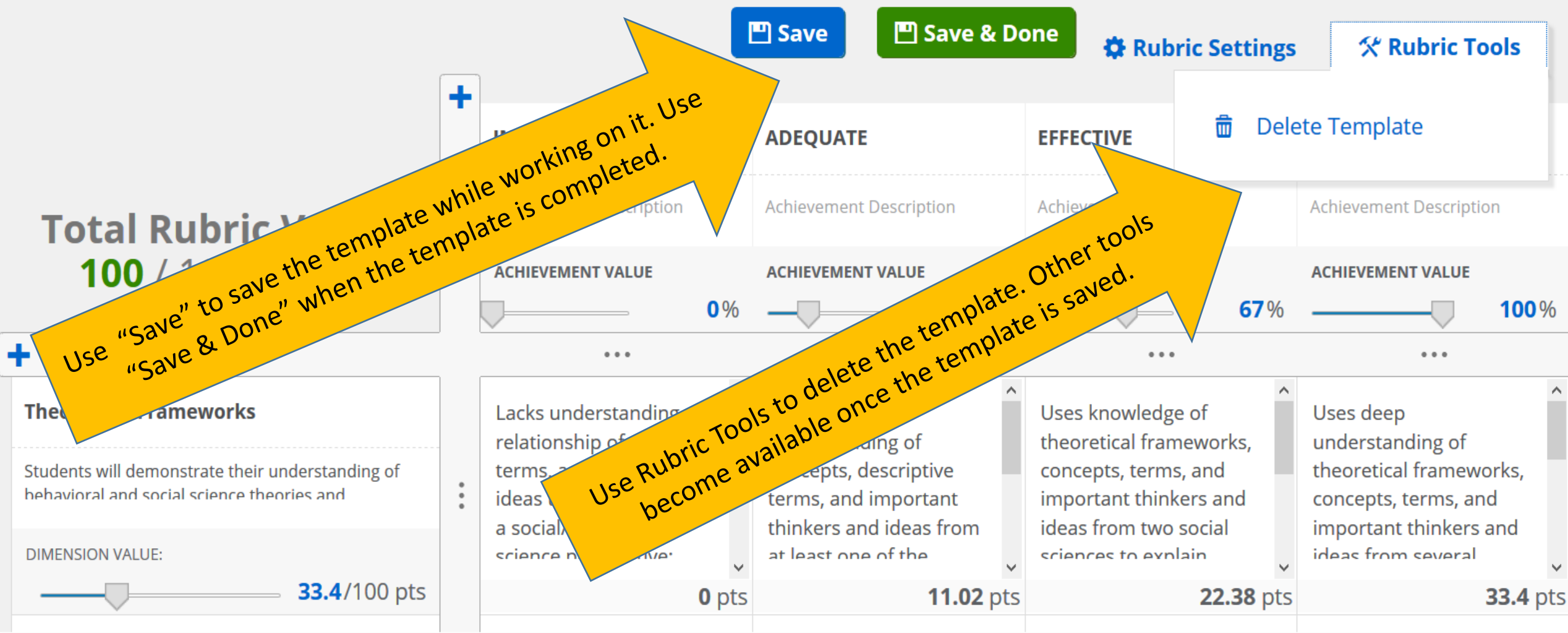

c

>

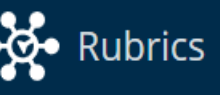

### **%** Rubric Tools

After saving the template, other tools become available:

- 1. Copy use to make it your "own " if shared
- 2. Edit it
- 3. Print
- Look at reports of results associated with template (will display all aggregated results using template)
- Share the template with others

their urhaer starrange behavioral and social science theories and perspectives. 33.40/100pts

Theore

Studen

s, and important ideas to each other or to a social/behavioral science perspective; uses beliefs, applies ideas inaccurately, or uses irrelevant facts to explain social phenomena.

terms, and important thinkers and ideas from at least one of the social/behavioral sciences to explain contemporary social phenomena; recognizes perspectives of other disciplines.

|       | Total Value                                  | ሪ   |
|-------|----------------------------------------------|-----|
|       |                                              | ŵ   |
|       | EFFECTIVE                                    | Ø   |
| 3%    | 679                                          | 0   |
| ding  | Uses knowledge of                            | -11 |
| ve    | theoretical frameworks, concepts, terms, and | <   |
| om at | important thinkers and ideas from two social |     |
| nces  | sciences to explain                          |     |
| ary   | contemporary social                          |     |
|       | phenomena; identifies                        |     |
| es of | perspectives of each                         |     |
|       | discipline in explaining a                   |     |
|       | particular event or                          |     |
|       | scenario.                                    |     |

# **Delete Template** Edit

Copy

- Print
- Reports
- Share

important thinkers and ideas from several social/behavioral science disciplines to explain contemporary social phenomena; makes connections between disciplines and identifies separate contributions of disciplines to understanding.

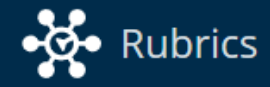

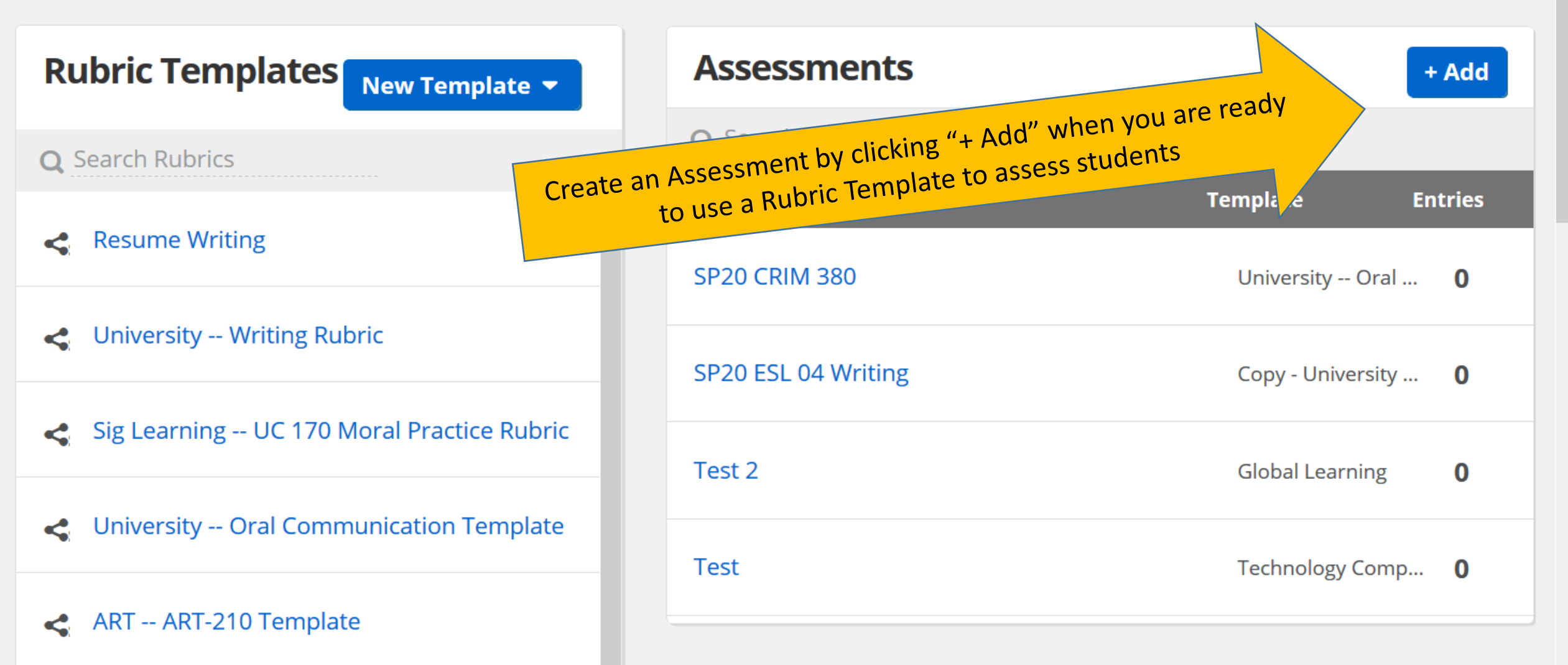

![](_page_29_Figure_0.jpeg)

![](_page_30_Picture_0.jpeg)

![](_page_30_Picture_1.jpeg)

 $\mathbf{\wedge}$ 

### **Overview of Rubric Scores**

There are no entries for this entry set.

![](_page_30_Figure_4.jpeg)

![](_page_31_Picture_0.jpeg)

![](_page_31_Picture_1.jpeg)

| <ul> <li>Correct Social and Behavioral Sciences Rubric</li> <li>Name: Search for a Name</li> <li>Can't Find Someone?</li> </ul>                                        |                                                                                                    |                                                                                                    |                                                                                                    |                                                                                                    |  |  |
|----------------------------------------------------------------------------------------------------|----------------------------------------------------------------------------------------------------|----------------------------------------------------------------------------------------------------|----------------------------------------------------------------------------------------------------|----------------------------------------------------------------------------------------------------|--|--|
|                                                                                                    | <b>INEFFECTIVE</b><br>40%                                                                                                    | ADEQUATE<br>60%                                                                                                    | EFFECTIVE<br>80%                                                                                                    | OUTSTANDING<br>100%                                                                                                    |  |  |
| Theoretical<br>Frameworks<br>Students will<br>demonstrate their<br>understanding of<br>behavioral and social<br>science theories and<br>perspectives.<br>33.40/100 pts | Lacks understanding of<br>relationship of concepts,<br>terms, and important<br>ideas to each other or to<br>a social/behavioral<br>science perspective:<br>13.36 pts<br>Enter Your Comments Her | Uses basic<br>understanding of<br>concepts, descriptive<br>terms, and important<br>thinkers and ideas from<br>at least one of the<br>20.04 pts | Uses knowledge of<br>theoretical frameworks,<br>concepts, terms, and<br>important thinkers and<br>ideas from two social<br>sciences to explain | Uses deep understanding ^<br>of theoretical<br>frameworks, concepts,<br>terms, and important<br>thinkers and ideas from<br>several social/behavioral<br>33.40 pts |  |  |

![](_page_32_Picture_0.jpeg)

![](_page_32_Picture_1.jpeg)

| < 20F<br>Rubric S                                                                                            | Cocial and Beha<br>Select from ex                   | CH 3XX SBS<br>vioral Sciences Rubric<br>risting users listed. | Rubric<br>Select stude                                                     | nt –keep typing until nam                                                                                                    | e appears                                                                                                    |
|----------------------------------------------------------------------------------------------------|-----------------------------------------------------|---------------------------------------------------------------|----------------------------------------------------------------------------|----------------------------------------------------------------------------------------------------|----------------------------------------------------------------------------------------------------|
| Name:                                                                                                    | Type more to<br>Linda Wolf (1                       | improve search results.                                       | Can't Find Som                                                             | neone? 0                                                                                                    | <b>Score</b> 0%                                                                                                    |
|                                                                                                    | <u>Linda D</u><br>Linda M<br>Linda A                |                                                               | <b>TE</b><br>60%                                                           | EFFECTIVE<br>80%                                                                                                    | OUTSTANDING<br>100%                                                                                                    |
| Theoretica<br>Frameworl<br>Students w<br>demonstra<br>understanc<br>behavioral<br>science the<br>perspective | Linda H<br>Linda H<br>Linda N<br>Linda Q<br>Linda S |                                                               | ng of<br>scriptive<br>mportant<br>ideas from<br>of the<br><b>20.04</b> pts | Uses knowledge of<br>theoretical frameworks,<br>concepts, terms, and<br>important thinkers and<br>ideas from two social<br>sciences to explain | Uses deep understanding ^<br>of theoretical<br>frameworks, concepts,<br>terms, and important<br>thinkers and ideas from<br>several social/behavioral<br>33.40 pts |
| 33.40/100 p                                                                                                  | ts                                                  | Enter Your Comments Here.                                     |                                                                            |                                                                                                    |                                                                                                    |

![](_page_33_Picture_0.jpeg)

 $\sim$ 

Name: Linda Wolf (

Can't Find Someone?

![](_page_33_Picture_5.jpeg)

| Click the o                                                                                                    | <b>INEFFECTIVE</b><br>40%                                                             | <b>ADEQUATE</b> 60%                                                                                                    | EFFECTIVE<br>80%                                                                                                    | OUTSTANDING<br>100%                                                                                                    |
|----------------------------------------------------------------------------------------------------|---------------------------------------------------------------------------------------|----------------------------------------------------------------------------------------------------|----------------------------------------------------------------------------------------------------|----------------------------------------------------------------------------------------------------|
| <b>Theorem Comments</b><br><b>Frameworks</b><br><i>Students will</i><br><i>demonstrate their</i><br><i>understanding of</i><br><i>behavioral and social</i><br><i>science theories and</i> | k in the right box and add<br>idea a social/bena<br>science perspective:<br>13.36 pts | Uses basic<br>understanding of<br>oncepts, descriptive<br>rms, and important<br>kers and ideas from<br>east constitute<br>20.04 pts | Uses knowledge of theoretical frameworks, concepts, terms, and important thinkers and ideas from two social sciences to explain <b>26.72</b> pts | Uses deep understanding ^<br>of theoretical<br>frameworks, concepts,<br>terms, and important<br>thinkers and ideas from<br>several social/behavioral<br><b>33.40</b> pts |
| 33.40/100 pts                                                                                                    | The use of additional theor                                                           | retical frameworks would str                                                                                                    | rengthen your argument.                                                                                                    |                                                                                                    |
| Structures and<br>Processes<br>ps://capital.campuslabs.com/rubrics/                                                                                                    | Cannot accurately ^<br>differentiate cultural,<br>social and political                | Describes basic cultural, social and political structures and                                                                       | Describes cultural, ^<br>social and political<br>structures and                                                                                  | Accurately describes ^<br>cultural, social and<br>political structures and                                                                                               |

![](_page_34_Picture_0.jpeg)

![](_page_34_Picture_1.jpeg)

^

|                                                                                                    | INEFFECTIVE                                                                                                    | ADEQUATE                                                                                                    | EFFECTIVE                                                                                                    | OUTSTANDING                                                                                                    |  |                  |
|----------------------------------------------------------------------------------------------------|----------------------------------------------------------------------------------------------------|----------------------------------------------------------------------------------------------------|----------------------------------------------------------------------------------------------------|----------------------------------------------------------------------------------------------------|--|------------------|
| <i>political structures</i><br><i>and processes and</i><br><b>33.30</b> /100 pts                                                                                          | Enter Your Comments Her                                                                                                    | 19.98 pts 26.64 re.                                                                                                    |                                                                                                    | ts 19.98 pts 26.64 pts<br>Here.                                                                                                    |  | <b>33.30</b> pts |
| <b>Evaluation and<br/>Interpretation</b><br><i>Students will critically<br/>evaluate, interpret,<br/>and make inferences<br/>from social/behavioral<br/>science data.</i> | Perceives social science<br>research as isolated<br>from context, or lacks<br>conceptual framework<br>for evaluation of social<br>science data: identifies<br><b>13.32</b> pts | In the work of others,<br>recognizes the<br>contribution of point of<br>view to formulating<br>social science questions.<br>Identifies distortions in<br><b>19.98</b> pts | In the work of others,<br>recognizes the<br>contribution of point of<br>view to social science<br>data collection and<br>analysi Identifies ×<br>26.64 pts | Recognizes points of view ^<br>and value assumptions in<br>formulation of social<br>science questions and<br>their effects on the<br>nature and interpretation *<br><b>33.30</b> pts |  |                  |
| <b>33.30</b> /100 pts                                                                                                    | Enter Your Comments Her                                                                                                    | re.                                                                                                    |                                                                                                    |                                                                                                    |  |                  |
| General Comments:                                                                                                    |                                                                                                    | Score each dimer                                                                                                    | nsion and add general cor                                                                                                    | nments                                                                                                    |  |                  |

Overall, well done. xxxxx

https://capital.campuslabs.com/rubrics/

![](_page_35_Picture_0.jpeg)

![](_page_35_Picture_1.jpeg)

 $\mathbf{A}$ 

|                       | INEFFECTIVE             | ADEQUATE | EFFECTIVE | OUTSTANDING |
|-----------------------|-------------------------|----------|-----------|-------------|
| <b>33.30</b> /100 pts | Enter Your Comments Her | e.       |           |             |

![](_page_35_Figure_3.jpeg)

© 2020 Campus Labs

![](_page_36_Picture_0.jpeg)

![](_page_36_Picture_1.jpeg)

 $\land$ 

### **Overview of Rubric Scores**

![](_page_36_Figure_3.jpeg)

![](_page_37_Picture_0.jpeg)

![](_page_37_Picture_1.jpeg)

## 20FA PSYCH 3XX SBS Rubric

Rubric: Social and Behavioral Sciences Rubric

![](_page_37_Picture_4.jpeg)

| <b>Distribution of Achievements</b> | INEFFECTIVE | ADEQUATE | EFFECTIVE | OUTSTANDING |
|-------------------------------------|-------------|----------|-----------|-------------|
| Theoretical Frameworks              | 0           | 1        | 0         | 0           |
| Structures and Processes            | 0           | 0        | 1         | 0           |

![](_page_38_Picture_0.jpeg)

![](_page_38_Picture_1.jpeg)

 $\mathbf{\wedge}$ 

### **Individual Evaluations**

| Evaluation 1 🖸<br>Last Edited: Linda Wolf, 10/31/2020, 7:30                                                                                                    | PM Evalu                                                                                  | 73.32/100 pts          | 73.32%                                   |
|----------------------------------------------------------------------------------------------------|-------------------------------------------------------------------------------------------|------------------------|------------------------------------------|
| <b>Theoretical Frameworks</b><br>Students will demonstrate their understanding<br><b>Comment:</b> The use of additional theoretical fra                            | g of behavioral and social science theories ar<br>ameworks would strengthen your argument | nd perspectives.<br>t. | ADEQUATE<br>20.04 points<br>out of 33.4  |
| <b>Structures and Processes</b><br>Students will demonstrate an understanding of<br>their effects on individual, group, and societal<br><b>Comment:</b> No Comment | Scores and comments for each dimension                                                    | processes and          | EFFECTIVE<br>26.64 points<br>out of 33.3 |
| <b>Evaluation and Interpretation</b><br>Students will critically evaluate, interpret, and r<br><b>Comment:</b> No Comment                                          | make inferences from social/behavioral scie                                               | nce data.              | EFFECTIVE<br>26.64 points<br>out of 33.3 |

![](_page_39_Picture_0.jpeg)

![](_page_39_Picture_1.jpeg)

# 20FA PSYCH 3XX SBS Rubric

*Rubric*: Social and Behavioral Sciences Rubric

![](_page_39_Figure_4.jpeg)

![](_page_40_Picture_0.jpeg)

 $\land$ 

![](_page_40_Figure_2.jpeg)

![](_page_41_Picture_0.jpeg)

![](_page_41_Picture_1.jpeg)

 $\mathbf{\wedge}$ 

![](_page_41_Picture_2.jpeg)

### + New Entry

![](_page_42_Picture_0.jpeg)

![](_page_42_Picture_1.jpeg)

![](_page_42_Figure_2.jpeg)

![](_page_43_Picture_0.jpeg)

 $\widehat{}$ 

### < Print Preview

Include Descriptions: Off

Print Template

| Name:                                                                                                    |             |     | Date:            | S                   | core:       |             |
|----------------------------------------------------------------------------------------------------|-------------|-----|------------------|---------------------|-------------|-------------|
|                                                                                                    | 40%         | 60% |                  | 80%                 | 100%        |             |
| 20FA PSYCH 3XX SBS<br>Rubric                                                                                                    | INEFFECTIVE |     | UATE             | EFFECTIVE           | OUTSTANDING | OUTSTANDING |
| Rubric: Social and<br>Behavioral Sciences<br>Rubric                                                                                                    |             |     |                  |                     |             |             |
| 33.40pts                                                                                                    | 13.36pts    | 5   | Printable Templa | ate Option – toggle | ts          | 33.40pts    |
| <b>Theoretical Frameworks</b><br><i>Students will demonstrate their</i><br><i>understanding of behavioral and</i><br><i>social science theories and</i>                                                                                                    |             |     | option to incl   | ude descriptions    |             |             |
| perspectives.                                                                                                    |             |     |                  |                     |             |             |
| 33.30pts<br><b>Structures and Processes</b><br><i>Students will demonstrate an</i><br><i>understanding of cultural, social, and</i><br><i>political structures and processes</i><br><i>and their effects on individual, group,</i><br><i>and societal behaviors.</i> | 13.32pts    | 5   | 19.98pts         | 26.64p              | ts          | 33.30pts    |

![](_page_44_Picture_0.jpeg)

![](_page_44_Figure_1.jpeg)

Individual Entries

![](_page_44_Picture_3.jpeg)

![](_page_45_Picture_0.jpeg)

![](_page_45_Picture_1.jpeg)

^

| < Social and                                                                                            | <b>☆<u>Rubric Tools</u></b>                                                                                                    |                                                                                                    |                                                                                                    |                                                                                                    |
|----------------------------------------------------------------------------------------------------|----------------------------------------------------------------------------------------------------|----------------------------------------------------------------------------------------------------|----------------------------------------------------------------------------------------------------|----------------------------------------------------------------------------------------------------|
|                                                                                                    |                                                                                                    |                                                                                                    | <b>Total Value</b>                                                                                                    | <ul><li>Copy</li><li>Delete Template</li></ul>                                                                                                    |
|                                                                                                    | INEFFECTIVE                                                                                                    | ADEQUATE<br>33%                                                                                                    | EFFECTIVE                                                                                                    | <ul><li>Edit</li><li>Print</li></ul>                                                                                                    |
| Theoretical Framewor<br>Students will demonstructure<br>their understanding of<br>behavioral and social | To view results across<br>cli<br>relationship of concepts,<br>terms, and important ideas<br>to each other or to a                                  | all assessments using ter<br>ck "Reports"<br>of concepts, descriptive<br>terms, and important<br>thinkers and ideas from at                        | theoretical finneworks,<br>concepts, terms, and<br>important thinkers and                                                                                                    | <ul> <li>Reports</li> <li>Share</li> <li>important thinkers and</li> </ul>                                                                                                    |
| perspectives.<br>33.40/100pts                                                                           | social/behavioral science<br>perspective; uses beliefs,<br>applies ideas inaccurately,<br>or uses irrelevant facts to<br>explain social phenomena. | least one of the<br>social/behavioral sciences<br>to explain contemporary<br>social phenomena;<br>recognizes perspectives of<br>other disciplines. | ideas from two social<br>sciences to explain<br>contemporary social<br>phenomena; identifies<br>perspectives of each<br>discipline in explaining a<br>particular event or<br>scenario. | ideas from several<br>social/behavioral science<br>disciplines to explain<br>contemporary social<br>phenomena; makes<br>connections between<br>disciplines and identifies<br>separate contributions of<br>disciplines to understanding. |

 $\sim$ 

### **Dimensions Overview**

![](_page_46_Figure_3.jpeg)

### **Questions?**

Contact Dr. Linda Wolf, <u>lwolf20@capital.edu</u> or see https://campuslabs.com/support

Center for Excellence in Learning and Teaching